## Thunderbird Mail uygulaması için DEU Giden Posta Sunucu yapılandırması

- Thunderbird uygulamanızda "Ayarlar-> Hesap Ayarları-> Giden Sunucu(SMTP)-> Düzenle" adımlarını takip edin.
- "Port" yazan kısımdaki değeri 27002 olacak şekilde değiştirin.
- "Bağlantı Güvenliği" yazan kısımda da "SSL/TLS" olacak şekilde değiştirin.

| SMTP Server                   |                   |  |  |  |  |  |  |  |  |
|-------------------------------|-------------------|--|--|--|--|--|--|--|--|
| Settings                      |                   |  |  |  |  |  |  |  |  |
| Server Name: mail.de          | u.edu.tr          |  |  |  |  |  |  |  |  |
| <u>P</u> ort: 27002           | Default:465       |  |  |  |  |  |  |  |  |
| Security and Auther           | ntication         |  |  |  |  |  |  |  |  |
| Co <u>n</u> nection security: | SSL∕TLS ✓         |  |  |  |  |  |  |  |  |
| Authentication method:        | Normal password V |  |  |  |  |  |  |  |  |
|                               | OK Cancel         |  |  |  |  |  |  |  |  |

## Thunderbird Mail uygulaması için DEU Gelen Posta Sunucu yapılandırması

- Thunderbird uygulamanızda "Ayarlar-> Hesap Ayarları-> Sunucu Ayarları" adımlarını takip edin.
- "Port" yazan kısımdaki değeri 993 olacak şekilde değiştirin.
- "Bağlantı Güvenliği" yazan kısımda da "SSL/TLS" olacak şekilde değiştirin.

| Server Sett        | ings                | Server          |   |  |  |       |       |              |
|--------------------|---------------------|-----------------|---|--|--|-------|-------|--------------|
| Server Name:       | ne: mail.deu.edu.tr |                 |   |  |  | Port: | 993 🗘 | Default: 993 |
| User <u>N</u> ame: | ings                |                 |   |  |  |       |       | -            |
| Connection se      | c <u>u</u> rity:    | SSL/TLS         | ~ |  |  |       |       |              |
| Authentication     | method:             | Normal password | ~ |  |  |       |       |              |